## Animiertes-5-teiliges Hintergrundbild mit Scroll Effekten

In neuer Sektion eine neue Reihe mit einer Spalte hinzufügen

Text Modul in diese Zeile einfügen

Blindtext löschen und den Buchstaben des ersten Wortes einfügen (zb D von DO\_IT)

Hintergrundbild in dieses Modul einbauen, das vorher in zb. 5 gleiche Spalten geteilt wurde (Photoshop)

Zum Designtab des Textmodules wechseln und folgende Designeinstellungen machen

- Text Font: zb. Rubik
- Text Font Style: TT
- Text Text Color: #ffffff
- Text Text Size: 100px (desktop), 70px (phone)
- Text Letter Spacing: 5px (phone)
- Text Line Height: 1em
- Text Alignment: center
- Unter Spacing: Padding: 250px top, 250px bottom (wird benötigt, damit man das Hintergrundbild sieht)

Als nächstes die Einstellungen der Reihe (grün) unter dem Design Tab und unter Sizing ändern wie folgt:

- Use Custom Gutter Width: YES
- Gutter Width: 1
- Width: 100%

Danach in die Einstellungen der Spalte gehen (unter dem Content Tab der Reihe links neben Column auf das Zahnrädchen klicken).

Unter dem Advanced Tab bei Scroll Effects unter Horizontal Motion folgende Einstellungen machen:

- Enable Horizontal: YES
- Starting Offset: -2 (0% viewport)
- Mid Offset: 0 (40%-60%)
- Ending Offset: -2 (100%)

Bei den Rotating Effects folgende Einstellungen:

- Enable Rotating: YES
- Starting Rotation: 20° (0% viewport)
- Mid Rotation: 0° (40%-60%)
- Ending Rotation: -20° (100%)

Als nächstes duplizieren wir diese Spalte (Column 1), um alle Einstellungen gleich zu übernehmen.

In den Einstellungen der 2. Spalte unter dem Advanced Tab bei den Scroll Effects unter Rotating Effects folgende Änderungen durchführen.

- Starting Rotation: -20°
- Ending Rotation: 20°

Sowie nun auch diese Spalte (Column 2) duplizieren und unter den Einstellungen im Advanced Tab unter den Scroll Effects folgende Änderungen durchführen:

- Enable Horizontal Motion: NO (deaktivieren)
- Starting Rotation: 20°
- Ending Rotation: 10°

Als nächstes duplizieren wir Column 2 und ziehen diese unter Column 3

Dann in den Einstellungen von Column 4 unter dem Advanced Tab unter Scroll Effects folgende Änderungen:

Horizontal Motion Effects ändern:

- Starting Offset: 2
- Ending Offset: 2

Rotating Effects ändern:

- Starting Rotation: -15°
- Ending Rotation: 20°

Als letzes Column 4 nochmal duplizieren und wieder unter den Einstellungen der Spalte 5 – Advanced Tab und Scroll Effects folgende Änderungen durchführen:

Rotating Effects ändern:

- Starting Rotation: 15°
- Ending Rotation: -15°

Buchstaben und Hintergrundbilder in den einzelnen Spalten wie gewünscht ändern.

In den Einstellungen der ersten Spalte gehenunter dem Design Tab und dann bei Border bei der ersten Spalte links oben 100% bei Rounded Corners (Kette in der Mitte deaktiveren) eingeben und in den Einstellungen bei der 5. Spalte im Design Tab bei Border rechts unten 100%.

Schlussendlich in die Einstellungen der Sektion gehen, eine Hintergrundfarben wählen und unter dem Design Tab bei Dividers einen Divider wählen (zb. den mit den Wellen) bei Top und Bottom mit folgenden Einstellungen: • Top Divider Height: 650px (desktop), 500px (tablet and phone)

- Bottom Divider Height: 500px (desktop), 400px (tablet and phone)